## ALICI UNVAN DEĞİŞİKLİK BİLDİRİMİ

## 1. Alıcı Unvan Değişiklik Talebi

• Ana sayfadan Sigorta İşlemleri->Alıcı Limit->Alıcı unvan değişikliği talebi seçilir.

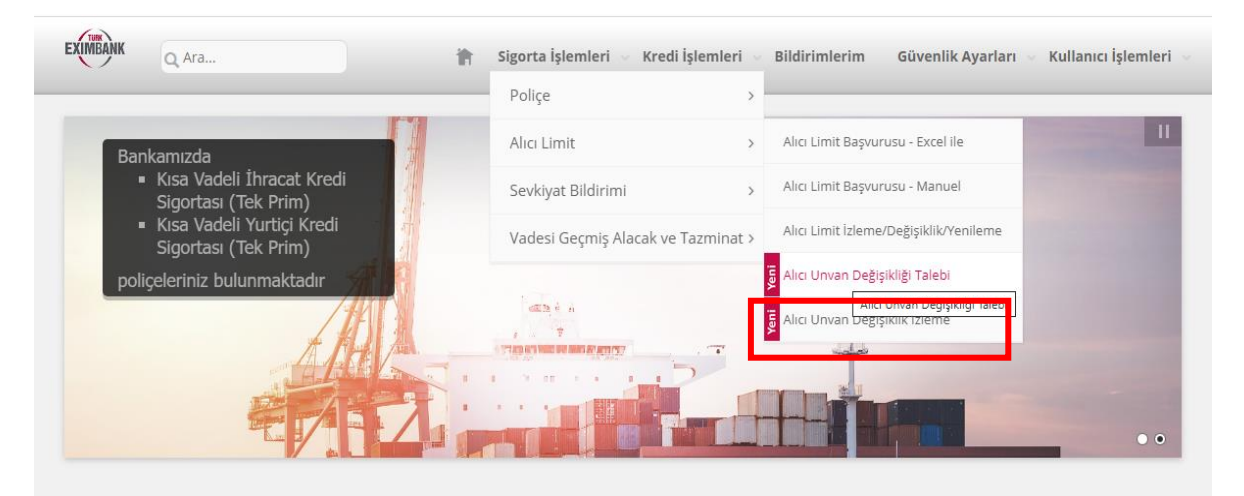

 Alıcı Adı-Alıcı Kodu girilerek ileri butonuna tıklanır ve unvan değişikliği yapılacak alıcının görüntülenmesi sağlandıktan sonra alıcı kodunun solundaki kutucuk tıklanarak DEVAM tuşuna basılır

| Alıcı Adı - Alıcı Kodu |            |                 | 148354         |                  | İleri |          |
|------------------------|------------|-----------------|----------------|------------------|-------|----------|
| Seç                    | Alıcı Kodu | Alici Unvani    | Vergi No       | Ticaret Sicil No | Şehir | Ülke     |
| ۰                      | 148354     | QUESTOCART B.V. | NL820324449B01 | 30252295         |       | HOLLANDA |
|                        |            |                 |                |                  |       |          |
| T                      |            |                 |                |                  |       |          |
|                        |            |                 |                |                  |       |          |
|                        |            |                 |                |                  |       |          |
|                        |            |                 |                |                  |       |          |
|                        |            |                 |                |                  |       |          |
|                        |            |                 |                |                  |       |          |

• Unvanını güncellemek istediğiniz alıcının yeni unvan bilgileri ve kanıtlayıcı (fatura vs.) belgeler yüklenir ve DEVAM tuşuna basılır.

| EXIMEANIK Q. Ara                  | P                                                             | Sigorta İşlemleri 👳 | Kredi İşlemleri 👳 Bildiriml | erim Güvenlik Ayarları | 🗸 Kullanıcı İşlemleri 🦄 |
|-----------------------------------|---------------------------------------------------------------|---------------------|-----------------------------|------------------------|-------------------------|
| Alıcı Unvan Değişi                | kliği Başvurusu                                               |                     |                             |                        | ?                       |
|                                   |                                                               |                     |                             |                        |                         |
| Alıcı Kodu                        | 148354                                                        |                     |                             |                        |                         |
| Alıcı Ünvanı                      | QUESTOCART B.V.                                               |                     |                             |                        |                         |
| Vergi No                          | NL820324449B01                                                |                     |                             |                        |                         |
| Ticaret Sicil<br>No               | 30252295                                                      |                     |                             |                        |                         |
| Şehir                             |                                                               |                     |                             |                        |                         |
| Ülke                              | HOLLANDA                                                      |                     |                             |                        |                         |
| Alıcı Kodu                        | 148354                                                        |                     |                             |                        |                         |
| Lütfen alıcı firr<br>Alıcı Unvanı | na için güncellemek istediğiniz un<br>QUESTOCARTO TECHNO B.V. | ıvanı giriniz.      |                             |                        |                         |
| Belge                             | Yükle O                                                       |                     |                             |                        |                         |
| Açıklama                          | Alıcının urwanı değişmiştir.                                  |                     |                             |                        |                         |
|                                   |                                                               |                     |                             |                        |                         |
| Gerl                              |                                                               |                     |                             |                        | DEVAM                   |

• Girilen bilgiler son bir kez daha kontrol edilir ve bilgiler doğru ise ONAY tuşuna basılır.

|                             |            | Hoşgeldiniz, Sayın test gtest Firma No: 4446 Firma Adı: TETRA PAZARLAMA VE DIŞ TİCARET A.Ş.     |
|-----------------------------|------------|-------------------------------------------------------------------------------------------------|
| EXIMBANK Q Ara              |            | 👘 Sigorta İşlemleri 🤟 Kredi İşlemleri 🗸 Bildirimlerim 🛛 Güvenlik Ayarları 🗸 Kullanıcı İşlemleri |
| Alıcı Unvan Değişikliği Baş | vurusu     | 3                                                                                               |
|                             |            |                                                                                                 |
| Alıcı Kodu                  | : 148354   | 4                                                                                               |
| Alici Unvani                | : QUEST    | OCART B.V.                                                                                      |
| Vergi Numarası              | : NL8203   | 32449801                                                                                        |
| Ticaret Sicil No            | : 302522   | 295                                                                                             |
| Şehir                       | :          |                                                                                                 |
| Ülke                        | : HOLLAI   | NDA                                                                                             |
| Yeni Alıcı Unvanı           | : QUEST    | OCARTO TECHNO B.V.                                                                              |
| Belge                       | :          |                                                                                                 |
| Açıklama                    | : Alicinin | ı unvanı değişmiştir.                                                                           |
|                             |            |                                                                                                 |
|                             |            |                                                                                                 |
| Geri                        |            | ONAY                                                                                            |
|                             |            |                                                                                                 |

• Alttaki yeşil tık işareti görüldüğünde alıcı unvan değişiklik talebiniz ile ilgili işleminiz tamamlanmış olacaktır.

| EXIMBA  | IK Q Ara                                     | 👘 🛛 Sigorta İşlemleri \vee I          | Kredi İşlemleri \vee Bildirimlerim   | Güvenlik Ayarları 🕤 Kullanıcı İşlemleri |  |
|---------|----------------------------------------------|---------------------------------------|--------------------------------------|-----------------------------------------|--|
| Alıcı U | nvan Değişikliği Başvurusu                   |                                       |                                      | 3                                       |  |
|         |                                              |                                       |                                      |                                         |  |
| 0       | İşleminiz başarıyla gerçekleştirilmiştir. Al | ıcı Unvan durumunuzu Alıcı Unvan Deği | şiklik İzleme ekranından görüntüleye | bilirsiniz.                             |  |
|         |                                              |                                       |                                      |                                         |  |
|         |                                              |                                       |                                      |                                         |  |
|         |                                              |                                       |                                      |                                         |  |
|         |                                              |                                       |                                      |                                         |  |